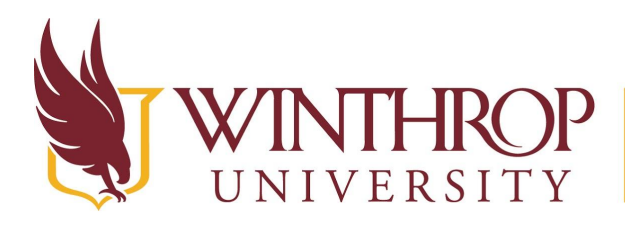

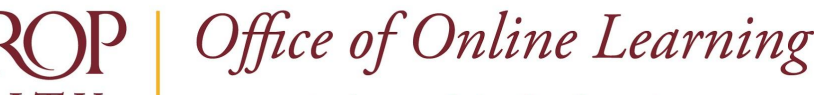

www.winthrop.edu/onlinelearning

# **Obtain Last Date of Student Participation**

#### Overview

This tutorial will explain how to run an **Overall Summary of User Activity Report.** This report displays user activity for all areas of your course, as well as activity dates, times, and days of the week. Use this report to obtain a student's last date of participation.

### **Quick Steps**

Control Panel > Evaluation > Course Reports > Overall Summary of User Activity > Submit > View Results

#### Step 1

Course reports can be found in the *Course Management* navigation pane beneath the *Control Panel* section. Click on *Evaluation* [1] and then click on *Course Reports* [2].

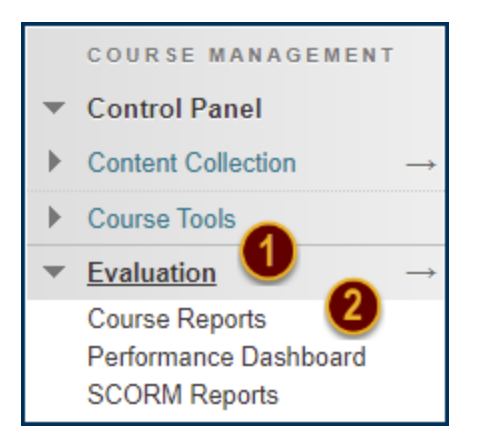

Click the chevron next to Overall Summary of User Activity [3] then click Run [4].

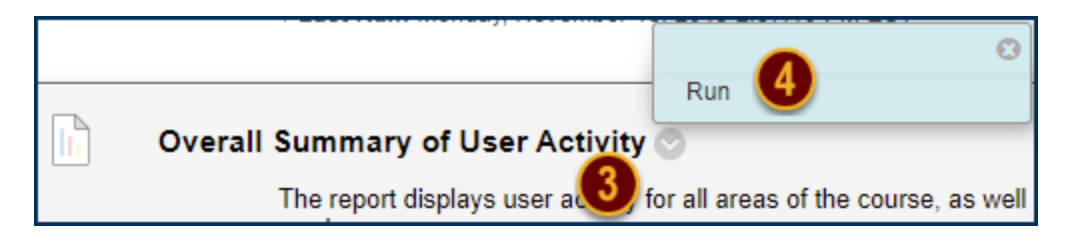

### Step 2

Under *Report Specifications* [1], select a report *Format* [2], *Start Date* [3], *End Date* [4], and *User* [5].

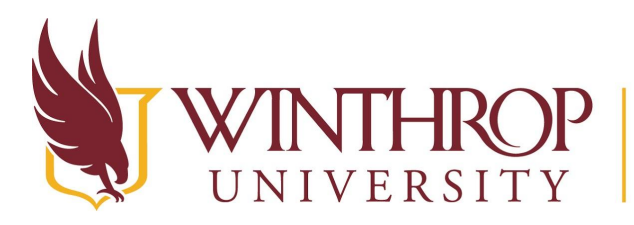

# **P** | Office of Online Learning

www.winthrop.edu/onlinelearning

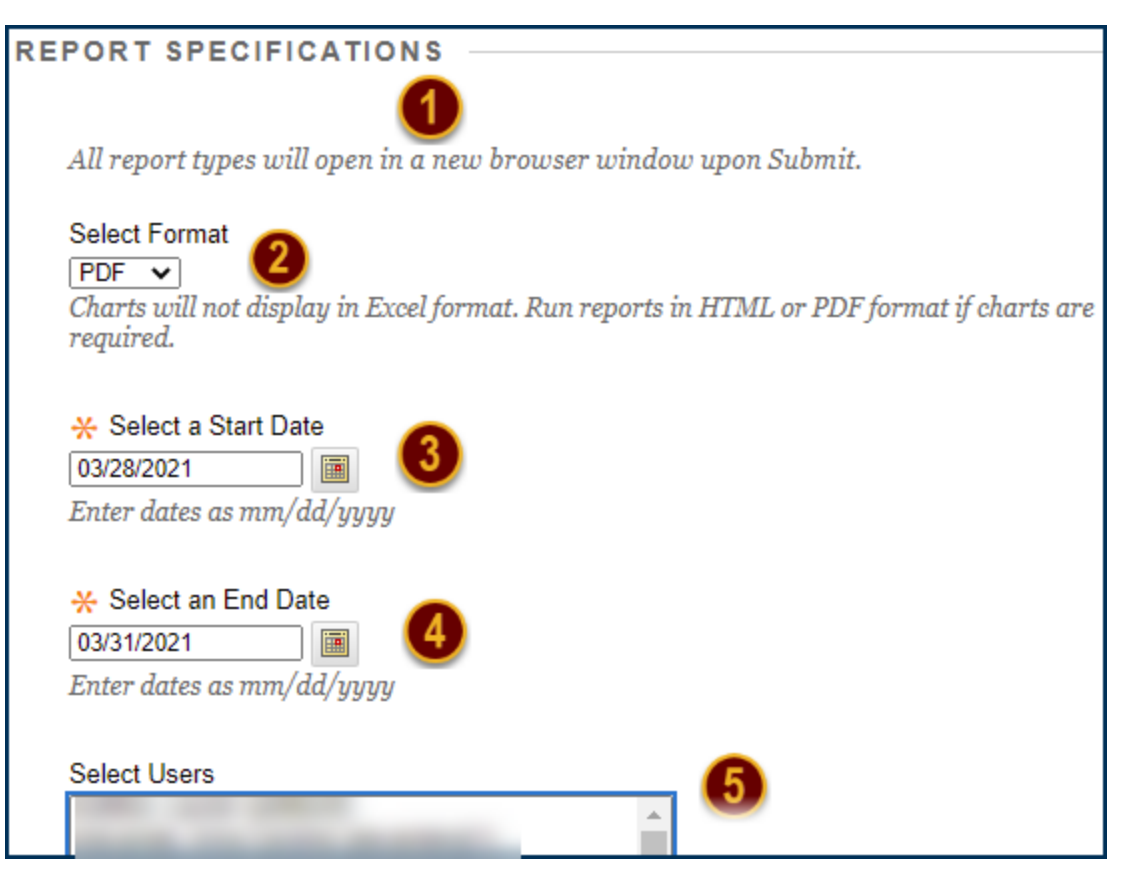

## Step 3

Click the *Submit* button. When the results are returned, look for the *Access / Date [1]* page in the report to see the last day of participation for the selected date range in either bar chart or table format.

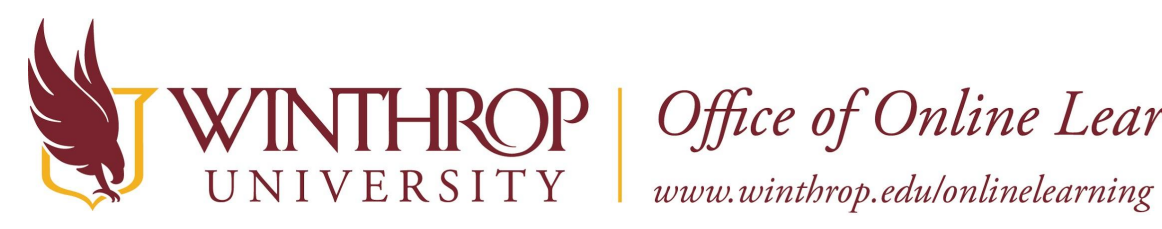

# **ROP** | Office of Online Learning

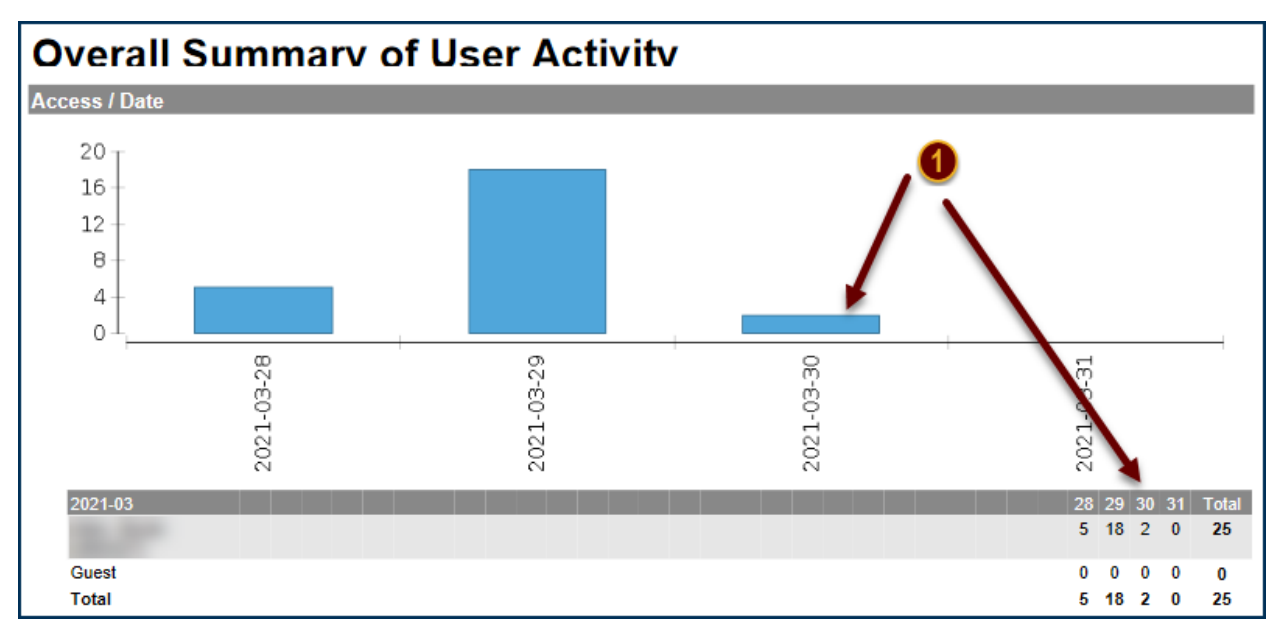